# **Order of Study** BSB50420 Diploma of Leadership and Management Online self-directed

On successful completion of all 12 units you will receive a Diploma of Leadership and Management.

Follow the below order when enrolling. Enrol in no more than 2 units per intake, unless otherwise advised.

| Enrolment Code                         |                                                        | Unit Code              | Unit Name                                         | Unit Type        | Textbook/                                                                                                    | Study Period Schedule |           |
|----------------------------------------|--------------------------------------------------------|------------------------|---------------------------------------------------|------------------|----------------------------------------------------------------------------------------------------|-----------------------|-----------|
| Must complete in order as listed below |                                                        |                        |                                                   |                  | Resources                                                                                                    | Intake                | Completed |
| 1                                      | CLS-BSB-0121<br>Developing Communication<br>Strategies | BSBCMM511<br>BSBTWK503 | Communicate with influence<br>Manage meetings     | Core<br>Elective | Electronic<br>resources are<br>available<br>through<br><u>Connect</u> , TAFE<br>Queensland's<br>Learning<br>Management<br>System |                       | Completed |
| 2                                      | BSBPEF502                                              | BSBPEF502              | Develop and use emotional intelligence            | Core             |                                                                                                    |                       | Completed |
| 3                                      | BSBHRM415                                              | BSBHRM415              | Coordinate recruitment and onboarding             | Elective         |                                                                                                    |                       | Completed |
| 4                                      | BSBCRT511                                              | BSBCRT511              | Develop critical thinking in others               | Core             |                                                                                                    |                       | Completed |
| 5                                      | BSBOPS504                                              | BSBOPS504              | Manage business risk                              | Elective         |                                                                                                    |                       | Completed |
| 6                                      | BSBLDR523                                              | BSBLDR523              | Lead and manage effective workplace relationships | Core             |                                                                                                    |                       | Completed |
| 7                                      | BSBOPS501                                              | BSBOPS501              | Manage business resources                         | Elective         |                                                                                                    |                       | Completed |
| 8                                      | BSBTWK502                                              | BSBTWK502              | Manage team effectiveness                         | Core             |                                                                                                    |                       | Completed |
| 9                                      | BSBFIN501                                              | BSBFIN501              | Manage budgets and financial plans                | Elective         |                                                                                                    |                       | Completed |
| 10                                     | BSBPMG430                                              | BSBPMG430              | Undertake project work                            | Elective         |                                                                                                    |                       | Completed |
| 11                                     | BSBOPS502                                              | BSBOPS502              | Manage business operational plans                 | Core             |                                                                                                    |                       | Completed |

TAS-000003831 v1

All information was accurate at the time of publication V1.1 3/03/2025

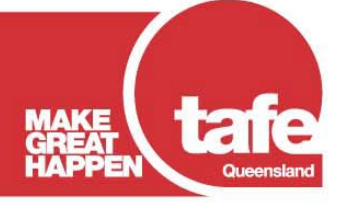

www.tafeqld.edu.au

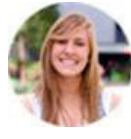

#### STUDENT PORTAL

Through the portal you can enrol, update your details, and check your academic results whenever you like. To login just click on this link https://tafeqld.t1cloud.com/. If you have an issue with the Student Portal please log the issue through the 'Report an Issue' form in your 'Forms' tile and you will receive a response as soon as possible. Alternatively, click the here for FAQ's that may assist you with your enquiry.

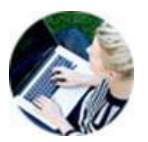

#### CONNECT

Connect is TAFE Queensland's Learning Management System and offers access for mobile devices, the ability to communicate with teachers and classmates, and excellent user support, allowing you the flexibility to study anywhere, anytime.

Watch the 45-second video on how to login to Connect by clicking here. Alternatively, download this PDF to get all the details. DON'T FORGET to enable notifications in Announcements so you don't miss an important announcements relating to your study.

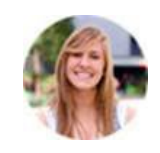

#### **HAVE YOU STUDIED BEFORE?**

Credit Transfer is a process that offers you credit for earlier formal study that is equal to your nominated qualification. It is important that you apply before your enrolment start date. Please see the eligibility information and the application form for more information.

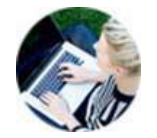

## STUDENT RULES

The TAFE Queensland Student Rules and Policies are designed to make you aware of your rights as a student, as well as your responsibilities to TAFE Queensland and your fellow students.

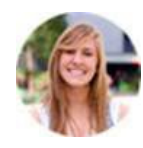

## WITHDRAWALS, TRANSFERS & REFUNDS

We all change our minds, so if for any reason you find the need to leave a course, or if you are seeking to transfer to another intake, or withdraw from study, please speak with your program coordinator and view the TAFE Queensland Refund Policy before submitting your withdrawal request, as you may not be eligible for a refund.

If you are wishing to withdraw prior to the start of an intake - You can withdraw and swap units through the Student Portal. You can access this under the 'My Study' tile in the 'Withdraw From a Unit' menu. Note: Students with multiple courses in their 'My Study' tile will need to select the 'Manage your Course' button first. Once you have chosen your course, you can see the 'Withdraw From a Unit' menu option, from here choose the unit/units to withdraw.

If you are wishing to withdraw after the start of an intake – you can submit your request through the Student Portal under the 'Forms' tile. Scroll to the 'Request for Withdrawal and or/Refund (TQ)'.

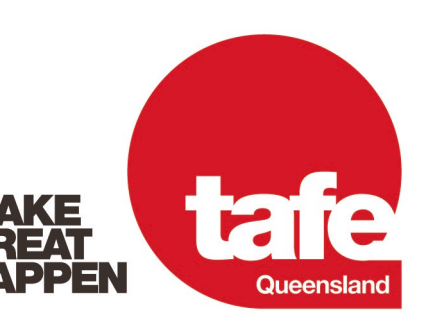

Connect

View unit materials submit assessments, check you progress, communicate with your teacher and much more

System Check | Password Manager | Connect Heli

may not be getting an

# tafegld.edu.au